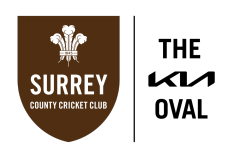

## INSTRUCTIONS FOR PURCHASING YOUR ALLOCATION OF TICKETS IN YOUR SEAT

Please ensure that when purchasing your tickets, you are using a laptop/desktop/PC device, as some of the functions are only visible on these devices.

| 🗧 Surrey County Cricket Club Log- 🗙 🕂 |                                                                                                    |                                                                                                    | ~ - 8 X                                      |
|---------------------------------------|----------------------------------------------------------------------------------------------------|----------------------------------------------------------------------------------------------------|----------------------------------------------|
| ← → C ☆ 🕯 tickets.surreycrick         | xet.com/account/login                                                                                                    |                                                                                                    | ञ @ 🖻 🖈 🖬 😩 :                                |
| 🔠 The Kia Oval - Hom 🔃 Talkdesk 🛛 🌞 S | ilack 🔆 Home 🔹 Cintra iQ - Self Serv 🗰 ResDiary 🗭 Login   Salesforce 🤡 Surrey County Crick 🤡 BAG - Supplier Login 🔇 Virgin Experience D 🔃 The Hundred 👔 ta                                                                                                    | alkdesk issues - Io 🜔 Login - Bolt Portal 🛛                                                                                                    | 📱 S&E Invalid Seats.xlsx 🛛 😕 🔲 All Bookmarks |
| y f 🖬 0                               |                                                                                                    |                                                                                                    |                                              |
|                                       | Surrey County Cricket Club Log-In                                                                                                    | Your Shopping<br>Basket<br>Your Shopping Basket is                                                                                                    |                                              |
|                                       | Please log-in to purchase Membership, tickets and to view your account details.                                                                                                    | Empty                                                                                                    | - F                                          |
|                                       | If you are new to Surrey County Cricket Club ticketing and you do not hold an account with us, please click 'Create a New Account' below.<br>If you are having any issues with accessing your account, please contact our Member and Supporter Services Team on tickets@surreycricket.com. | Privacy<br>The information required<br>when creating your account is                                                                                                    | -                                            |
|                                       | Voor Email Address<br>Pastword                                                                                                    | necessary to allow accurate<br>processing of your order. We<br>guarantee the<br>confidentiality of your data.<br>For your safety we do not<br>store your payment details. |                                              |
|                                       | □ Stay Logged On                                                                                                    | Important Information                                                                                                    |                                              |
|                                       | GENERATE A NEW PASSWORD OR ACTIVATE YOUR ACCOUNT                                                                                                    | Conditions                                                                                                    |                                              |
|                                       |                                                                                                    |                                                                                                    |                                              |
|                                       |                                                                                                    |                                                                                                    |                                              |

1. Log-in to your Surrey Ticketing account here.

2. Click 'View 2024 Ticket Reservation Details' on the Home Page.

| ⇔      | Tickets Memberships <b>THE</b><br>SURREY OVAL Hospitality Shop                                                                                                    | Jasveer Singh<br>Register                                                                                                    |
|--------|----------------------------------------------------------------------------------------------------|----------------------------------------------------------------------------------------------------|
|        | Welcome to Your Surrey Account!                                                                                                    | MY ACCOUNT<br>HOME PAGE                                                                                                    |
|        | Mr. Jasveer Singh       2023 County Membership         Welcome to your Surrey County Cricket Club account. In your account on will be able to perform several tasks such as:       2023 County Membership         Print or re-print your tickets prior to a match-day.       2023 County Membership         Pay for, or cancel, any tickets that have been reserved for you.       2023 County Membership         Horidity your personal details.       Below is a list of tickets and/or Memberships that are reserved for you. You can choose to either pay for these, or cancel the reservations. | TICKETS<br>Membership and Tickets<br>Resell tickets<br>Order History<br>ACCOUNT SETTINGS<br>Your Profile Datalis<br>Update Your Password<br>Update Your Address |
|        | There are actions (shown below) for you to take on your account such as paying for, or cancelling, reserved tickets. (1) File Actions                                                                                                    | COMMUNITY<br>Friends and Family<br>Reserved Ticket(s)                                                                                                    |
| $\int$ | 815953 View 2024 Ticket Reservation Details                                                                                                    | HOME PAGE<br>Log Out                                                                                                    |

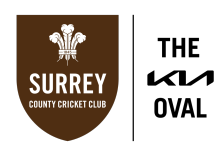

3. The page that appears shows all the tickets that have been reserved for you in your allocated seat for the 2024 internationals. If you would like to proceed and purchase all tickets, click '**PAY FOR ALL RESERVED TICKETS**'. *All days of international cricket will be selected by default.* 

| ⇔ |                                                                                 | Tickets Member                                                                                              | ships SURREY<br>OVAL                 | Hospitality Shop                                                                                      |                                                                                                    | Jasveer Singh<br>Register |
|---|---------------------------------------------------------------------------------|----------------------------------------------------------------------------------------------------|--------------------------------------|----------------------------------------------------------------------------------------------------|----------------------------------------------------------------------------------------------------|---------------------------|
|   | Summary                                                                         |                                                                                                    |                                      |                                                                                                    | MY ACCOUNT<br>HOME PAGE                                                                                                    |                           |
|   | Reservation<br>File Number<br>Channel<br>Status<br>Contact<br>Created<br>Amount | 815953<br>Ticket Office<br>Booking<br>Jasveer Singh (1072012)<br>Friday, 6 October 2023 - 15:02<br>ε 436.00 | <b>→</b>                             | PAY FOR ALL RESERVED TICKETS<br>BELECT INDIVIDUAL TICKETS<br>CANCEL RESERVATION<br>PRINT FILE SUMMARY | TICKETS<br>Membership and Tickets<br>Pesel tickets<br>Order History<br>ACCOUNT SETTINGS<br>Your Profile Details<br>Update Your Password<br>Update Your Address |                           |
|   | Details<br>In order to secure ticket<br>reservation expires.                    | s in your allocated seat for the 2024 internationals, plea                                                  | ase confirm your reservation(s) by p | roceeding to payment before your                                                                      | COMMUNITY<br>Finands and Family<br>Reserved Ticket(s)<br>HOME PAGE<br>Log Out                                                                                  |                           |

4. If you would like to select the specific matches that you would like to attend, click 'SELECT INDIVIDUAL TICKETS'. You can now select which matches you would like to purchase your seat for.

| 奋 |                                                                                  | Tickets Memberships                                                                                                    | Jasveer Singh<br>Register                                                                                                    |
|---|----------------------------------------------------------------------------------|----------------------------------------------------------------------------------------------------|----------------------------------------------------------------------------------------------------|
|   | Summary                                                                          |                                                                                                    | MY ACCOUNT<br>HOME PAGE                                                                                                    |
|   | Fleservation<br>File Number<br>Channel<br>Status<br>Contact<br>Created<br>Amount | 815953     PAY FOR ALL RESERVED TICKETS       Ticket Office     Booking       Jasveer Singh (1072012)     CANCEL RESERVATION       Friday, 6 October 2023 - 15.02     € 386.00 | TICKETS<br>Membership and Tickets<br>Resall lickets<br>Order History<br>ACCOUNT SETTINGS<br>Your Profile Details<br>Update Your Password<br>Update Your Address |
|   | Details                                                                          |                                                                                                    | COMMUNITY<br>Friends and Family<br>Reserved Ticket(s)<br>HOME PAGE<br>Log Out                                                                                   |

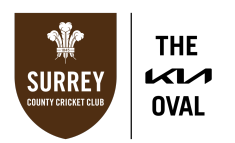

5. Once you are happy with your ticket selection(s), click '**BUY NOW**' at the bottom of the page.

Please note: Unselected seats will be released after 5pm on Friday 13th September 2023.

| England v Sri La<br>Tuesday, 10 September :<br>The Kia Oval | anka Test Match<br>2024 - 11:00 | ı - Day 5    | - England vs Sri Lanka                     |                       |
|-------------------------------------------------------------|---------------------------------|--------------|--------------------------------------------|-----------------------|
| Your seats are res                                          | erved for you until Tuesday,    | 10 September | 2024                                       |                       |
| 1 ticket                                                    | Jasveer Singh                   | Adult        | JM Finn Stand - Block 6 - Row 2 - Seat 180 | £ 20.00               |
|                                                             |                                 |              |                                            |                       |
|                                                             |                                 |              |                                            |                       |
|                                                             |                                 |              |                                            | Total amount £ 436.00 |
|                                                             |                                 |              |                                            | BUY NOW               |

6. The tickets have now been added to your shopping basket. Please click '**BUY NOW**' once again, this time at the top of the page. *You will have 14 minutes to complete the payment.* 

|   | Your Shopping Basket<br>Please check that the items in your basket are correct before you continue<br>Please click 'Buy Now' to proceed to checkout. | shopping or proceed to checkout. | You have <b>14 minutes</b> to complete your order.                                                                               |
|---|----------------------------------------------------------------------------------------------------|----------------------------------|----------------------------------------------------------------------------------------------------|
| ſ | Success<br>7 tickets added to your shopping cart.                                                                                                    |                                  | Payment Method<br>We accept the following<br>payment types and guarantee<br>that your internet transactions<br>are safe:<br>WISA |
|   |                                                                                                    |                                  | Important Information                                                                                                    |
|   | ENGLAND V PAKISTAN IT20                                                                                                    | I England vs Pakistan            | Conditions                                                                                                    |
|   | 1 ticket/membership (1 × Adult)                                                                                                    |                                  |                                                                                                    |

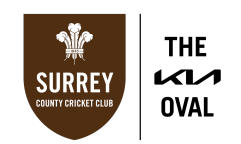

7. You will now be taken to the Order Summary page. At the bottom of the page, click the box to confirm that you have read and accept our <u>Ticketing Terms and Conditions</u>. After you have checked the box, please click **'PROCEED TO PAYMENT'**.

| Delivery Metho                   | d                                                                                                    |                                    |
|----------------------------------|----------------------------------------------------------------------------------------------------|------------------------------------|
| Delivery Method<br>Delivery Date | Electronic<br>Prior to Event                                                                                                  |                                    |
| Cost of Delivery                 |                                                                                                    | £ 0.00                             |
| Order Amount                     |                                                                                                    | £ 436.00                           |
| Payment                          |                                                                                                    |                                    |
| Amount Due £                     | 436.00 Frems & Conditions<br>In proceeding. I have read<br>and accepted the Terms &<br>Conditions. Click here to<br>read T&Cs | PROCEED TO PAYMENT<br>CANCEL URDER |

8. Select your payment method by clicking the relevant box depending on whether your payment card is a Visa, Mastercard or AMEX. Please insert your card details and click **'PAY NOW'**. *Please note you will have to select your payment method before inserting your card details.* 

|   | Flease enter your card details below.                                                                   |
|---|----------------------------------------------------------------------------------------------------|
|   | Please note!<br>*Ary field highlighted with an <sup>™</sup> is a mandatory field and must be completed. |
| 8 | This is a secure, encrypted payment.                                                                    |
|   |                                                                                                    |
|   | Card Number *                                                                                           |
|   | Please enter your card number here                                                                      |
|   | Expiry Date *                                                                                           |
|   | month V year V                                                                                          |
|   | Card Holder's Name *                                                                                    |
|   | Please enter your name here                                                                             |
|   | Security Code (CVV) '                                                                                   |
|   | 0                                                                                                    |
|   | Please tick this box if you would like to store this card on your online account for future payments.   |
|   | X CANCEL ORDER                                                                                          |

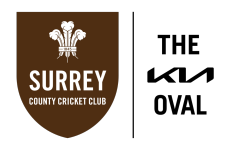

9. You will then receive a confirmation email (during busy periods, this may take up to 24 hours). Please note that your tickets will be available to download/access approximately four weeks prior to the fixture.

If you do not complete your order within the 14-minute period, or make an error with your selection, please wait 30 minutes, and try again.

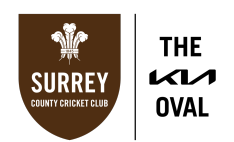

## IF YOU DO NOT SEE ANY ACTIONS ON YOUR HOME PAGE

1. If you do not see any actions on your Home Page, click '**RESERVED TICKETS**' in the right sidebar of the page.

| ⇔      |                                                                                                    | Tickets Membe                                                                                                    | erships SURREY<br>Network With Coval H                                     | ospitality Shop          |                                                                                                    | Jasveer Singh<br>Register |
|--------|----------------------------------------------------------------------------------------------------|----------------------------------------------------------------------------------------------------|----------------------------------------------------------------------------|--------------------------|----------------------------------------------------------------------------------------------------|---------------------------|
|        | Welcome to Yo                                                                                                    | ur Surrey Account!                                                                                                    |                                                                            |                          | MY ACCOUNT<br>HOME PAGE                                                                                                    |                           |
|        | Mr. Jasveer Singh<br>Welcome to your Surrey<br>will be able to perform s<br>• Print or re-print your<br>• Pay for, or cancel, a<br>• Purchase and mana<br>• Modify your persona<br>Below is a list of lickets | y County Cricket Club account. In your account you<br>everal tasks such as:<br>tickets prior to a match-day.<br>ny tickets that have been reserved for you.<br>eg your Membership.<br>I details. | 2023 County Membership<br>2023 County Membership<br>2023 County Membership | (the reservations.       | TICKETS<br>Membership and Tickets<br>Reset lickets<br>Order History<br>ACCOUNT SETTINOS<br>Your Profile Details<br>Update Your Password<br>Update Your Address |                           |
|        | There are actions (sho                                                                                                    | wn below) for you to take on your accour<br>Actions                                                                                                    | nt such as paying for, or cancellin                                        | g, reserved tickets. (1) | COMMUNITY<br>Friends and Family<br>Reserved Ticket(s)                                                                                                    |                           |
| $\int$ | 815953                                                                                                    | View 2023 Ticket Reservation E                                                                                                    | Jetails                                                                    |                          | HOME PAGE<br>Log Out                                                                                                    |                           |

2. Deselect the day(s) of cricket that you would **<u>NOT</u>** like to purchase. All tickets for all international fixtures have been selected by default, please deselect any fixtures that you do not wish to attend. See example below.

Please note: Unselected seats will be released after 5pm on Friday 13th September 2023.

|   | Reserved Ticket(s)                                                                                                    |         | MY ACCOUNT                                                                                                    |
|---|----------------------------------------------------------------------------------------------------|---------|----------------------------------------------------------------------------------------------------|
|   |                                                                                                    |         | HOME PAGE                                                                                                    |
|   | England v Pakistan IT20 - One Day - England vs Pakistan<br>Thursday, 30 May 2024 - 18 00<br>The Ka Oval                                                                             |         | TICKETS<br>Membership and Tickets<br>Resell lickets<br>Order History                                                    |
|   | Your seath are reserved for you until Thursday. 30 May 2024<br>2 1 ticket Jasveer Singh Adult JM Finn Stand - Block 6 - Row 2 - Seat 180                                            | £ 55.00 | ACCOUNT SETTINGS<br>Your Profile Details<br>Update Your Password<br>Update Your Address                                 |
|   | England v New Zealand IT20 - One Day - England vs New Zealand<br>Saturday, 13 July 2024 - 18:00<br>The Kia Oval                                                                     |         | COMMUNITY<br>Friends and Family<br>Reserved Ticket(s)                                                                   |
|   | Your seats are reserved for you until Saturday, 13 July 2024  1 ticket Jasveer Singh Adult JM Finn Stand - Block 6 - Row 2 - Seat 180                                               | £ 21.00 | HOME PAGE<br>Log Out                                                                                                    |
|   | England v Sri Lanka Test Match - Day 1 - England vs Sri Lanka<br>Friday, 6 September 2024 - 11:00<br>The Kia Oval<br>Your seats are reserved for you until Friday, 6 September 2024 |         | Keep your details up to<br>date<br>We may have to inform you<br>about tickets, events or<br>Membership. We will contact |
| 1 | 1 ticket Jasveer Singh Adult JM Finn Stand - Block 6 - Row 2 - Seat 180                                                                                                    | £ 85.00 | you by email, by phone or by                                                                                            |

3. Proceed with Step 5 as in the above instructions.